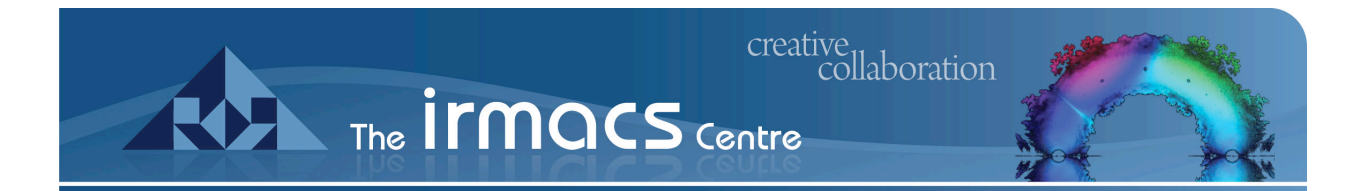

# Remote File Access

Accessing your files remotely

IRMACS IT Services June 2012

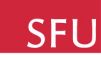

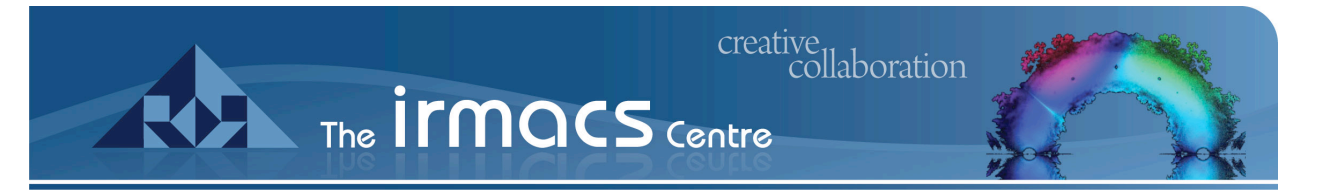

# Remote Access

### Introduction

This document demonstrates how to access your files when you are not on one of the IRMACS workstations. The connection information is summarized below followed by an example using Cyberduck in OS X and then another example using WinSCP in Windows.

You can use SSH (SFTP/SCP) to access your IRMACS files. To do so you need a program that works with SFTP (Cyberduck and WinSCP are the examples used below), your regular IRMACS login information, and the server name:

#### cobalt.irmacs.sfu.ca

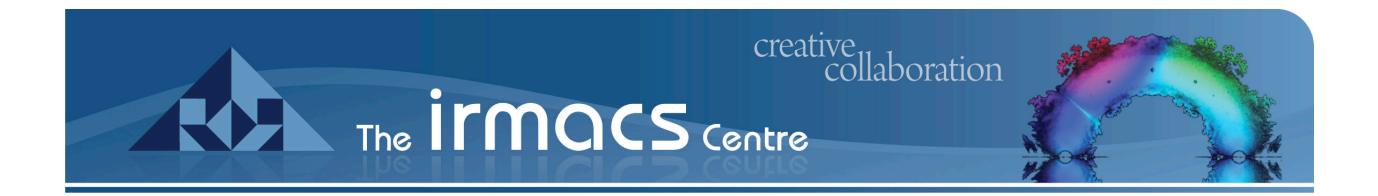

## Cyberduck

Cyberduck is a free program that runs on OS X. You can download it from:

http://cyberduck.ch/

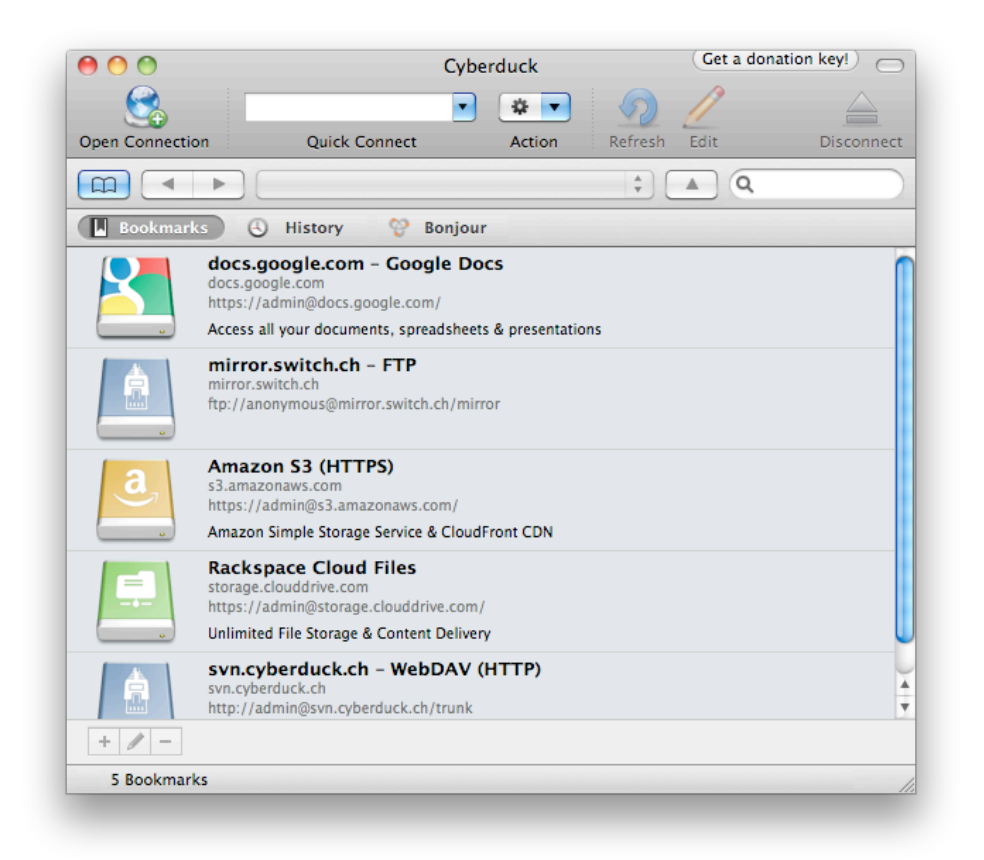

Illustration 1: Select Open Connection

SF

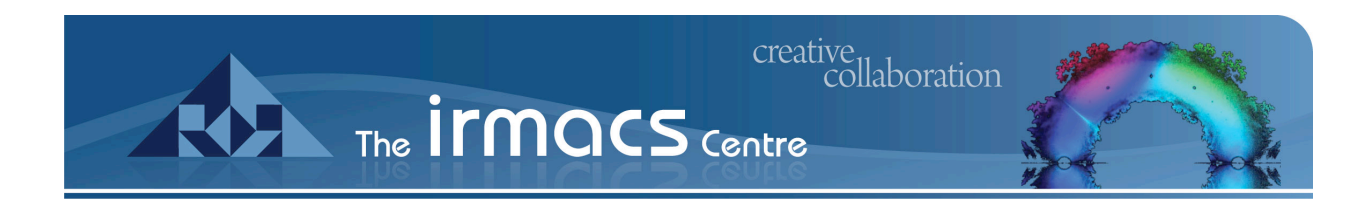

| 0 🔴 🔘                               | 💰 cobalt.irmacs.sfu.ca - SFTP                 | Get a donatio | n key!) 🖂 |
|-------------------------------------|-----------------------------------------------|---------------|-----------|
| Dpen Connection Qu                  | ick Connect Action Refresh                    | Edit          | Disconnec |
|                                     |                                               |               |           |
| SFTP (SSH F                         | ile Transfer Protocol)                        | \$            | -         |
| Bookmarks - O Histo                 |                                               |               |           |
| Server:                             | cobalt.irmacs.sfu.ca                          | Port: 22      |           |
| URL:                                | sftp://rshott@cobalt.irmacs.sfu.ca:22/        |               |           |
| Username:                           | rshott                                        |               |           |
| Password:                           | •••••                                         |               |           |
| Ttp://anonymous                     | Anonymous Login                               |               |           |
| More Options                        | ? Cancel                                      | Connect       |           |
| Rackspace C                         |                                               |               |           |
| https://admin@s                     | torage.clouddrive.com/                        |               |           |
| Unlimited File Sto                  | orage & Content Delivery                      |               |           |
| svn.cyberduck.ch<br>http://admin@sv | ck.ch – WebDAV (HTTP)<br>n.cyberduck.ch/trunk |               |           |
| Subversion Report                   | sitory                                        |               |           |
| + / -                               |                                               |               |           |
| 5 Bookmarks                         |                                               |               |           |
|                                     |                                               |               |           |

Illustration 2: Fill in the server info as shown, and then enter your IRMACS credentials.

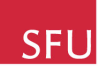

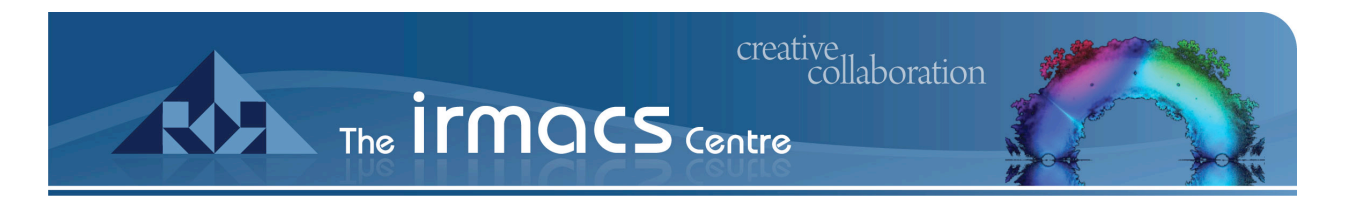

### WinSCP

WinSCP is a free program for Windows that you can download from:

#### http://winscp.net

| WinSCP Login                                                                        |                        | ? ×                                                                                                    |
|-------------------------------------------------------------------------------------|------------------------|----------------------------------------------------------------------------------------------------|
| Session     Stored sessions     Environment     Directories     SSH     Preferences | Interface              | <ul> <li>two panels (left for local directory, right for<br/>remote directory)</li> <li>keyboard shortcuts like in Norton<br/>Commander (and other similar programs as<br/>Total Commander, Midnight Commander)</li> <li>drag &amp; drop to/from both panels</li> </ul> |
|                                                                                     |                        | - only remote directory<br>- keyboard shortcuts like in Windows<br>Explorer<br>- drag & drop                                                                                                    |
|                                                                                     | Other general options: | Preferences                                                                                                    |
| Advanced options                                                                    |                        |                                                                                                    |
| About Languages                                                                     | <u>S</u> a             | ve Login Help                                                                                                    |

Illustration 1: You may want to change WinSCP to the simpler "Explorer-like" interface.

| WinSCP Login                                                                        | ? 🗙                                                                                                    |
|-------------------------------------------------------------------------------------|----------------------------------------------------------------------------------------------------|
| Session     Stored sessions     Environment     Directories     SSH     Preferences | Session       Host name       Pott number         Cobalt.irmacs.sfu.ca       22       1         User name       Password       1         [dlepiane]       Image: Second second secon |
|                                                                                     | Select color                                                                                                    |
| About Languages                                                                     | Save Login Help                                                                                                    |

Ilustration 2: Creating a connection in WinSCP.

|         | creative<br>collaboration<br>The ITMOCS Centre                                                                                           |  |
|---------|----------------------------------------------------------------------------------------------------|--|
| Warning | ×                                                                                                    |  |
|         | The server's host key was not found in the cache. You have no guarantee that the server is the computer<br>you think it is.              |  |
|         | The server's rsa2 key fingerprint is:<br>ssh-rsa 1024 e2:1f:4f:86:0f:9e:50:39:f6:e4:ba:12:47:0d:7d:11                                    |  |
|         | If you trust this host, press Yes. To connect without adding host key to the cache, press No. To abandon the<br>connection press Cancel. |  |
|         | Continue connecting and add host key to the cache?                                                                                       |  |
|         | Yes No Cancel Help                                                                                                    |  |

Illustration 3: You will get this connection warning the first time you connect.

| 🔤 Server prompt - dlepiane@cobalt.irmacs.sfu.ca                                                                            | ×    |
|----------------------------------------------------------------------------------------------------|------|
| Searching for host                                                                                                    |      |
| Lonnecting to host                                                                                                    |      |
| Using username "dlepiane".                                                                                                 |      |
| Using keyboard-interactive authentication.                                                                                 |      |
|                                                                                                    |      |
|                                                                                                    |      |
| Password:                                                                                                    |      |
| ••••••                                                                                                    |      |
| ✓ Hide typing                                                                                                    |      |
| Note: This prompt is issued by the server. It is part of either<br>keyboard-interactive, TIS or Cryptocard authentication. |      |
| OK Cancel                                                                                                    | Help |

Illustration 4: Give your IRMACS password at the login prompt

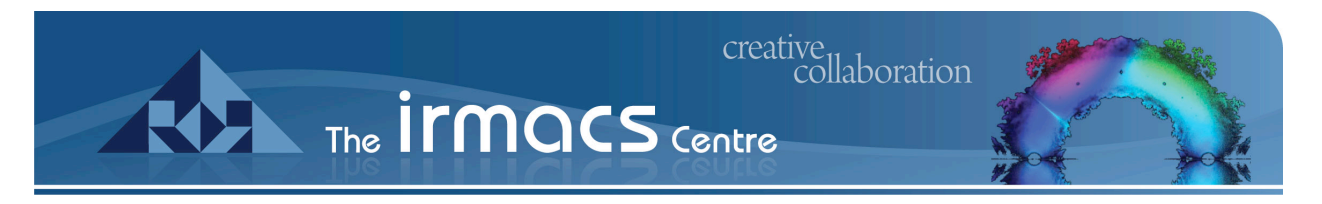

| 🧤 dlepiane - dlepiane@cobalt.ir    | macs.sfu.ca -   | WinSCP     |          |           |            | l ×     |
|------------------------------------|-----------------|------------|----------|-----------|------------|---------|
| File Commands Mark Session V       | /iew Help       |            |          |           |            |         |
| Address 🗁 /private/var/automou     | int/home/dlepia | ne/        |          |           | •          | <u></u> |
|                                    | 🕼 🗠 🗙 🛙         | 🚰 🥒 📑      | HOM 🛃    | 🗳 📀       |            |         |
| 🔹 🖂 🕈 🕅 📦 🕈 📴 Def                  | ault            | • 🐼 •      |          |           |            |         |
| ⊟ 🛅 / <root><br/>⊟∰ private</root> |                 |            |          |           |            | -       |
| i⊟⊶i⊖i var<br>i⊡⊶i⊖i automount     | .AccessGrid     | .cddb      | .config  | .dia      | .directory |         |
| ⊡⊶ 🛅 home<br>È 🇁 dlepiane          |                 |            |          |           |            |         |
|                                    | .eclipse        | .freemind  | .gconf   | .gconfd   | .gimp-2.2  |         |
|                                    |                 |            |          |           |            |         |
|                                    | .gnome          | .gnome_pri | .gnome2  | .gnome2_p | .gnupg     |         |
| < ►                                |                 | P7         | <u>6</u> | P7        | P7         | •       |
| 0 B of 280 KB in 0 of 112          | 14,014 B        | 614 B      | 0:00:04  |           |            | 1.      |

Illustration 5: Your home directory.

| 🤷 projects - dlepiane@cobalt.irn | nacs.sfu.ca - ¥ | VinSCP  |           |           |      |       |
|----------------------------------|-----------------|---------|-----------|-----------|------|-------|
| File Commands Mark Session Vi    | ew Help         |         |           |           |      |       |
| Address 🗁 /private/var/automour  | nt/projects/    |         |           |           |      | - 🔁 🔄 |
|                                  | 7 🗠 🗙 🖻         | * 🖉 🎯 🖟 | a 🔤 🚜 🗉   | s 🐢       |      |       |
| 💼 🗔 🗸 🔃 🗟 🖌 📴 Defa               |                 | - 33    | •         |           |      |       |
|                                  |                 |         |           |           |      |       |
| dev                              |                 |         |           |           |      |       |
| Developer                        | .snapshot       | fabstar | geofluid  | modelling | niko | pi2pi |
| etc                              |                 |         | -         | -         |      |       |
| home                             | 0               |         |           |           |      |       |
| Library                          |                 |         |           |           |      |       |
| mnt 📃                            | subversion      |         |           |           |      |       |
| nfs reshares                     |                 |         |           |           |      |       |
| - opt                            |                 |         |           |           |      |       |
| private                          |                 |         |           |           |      |       |
| etc                              |                 |         |           |           |      |       |
|                                  |                 |         |           |           |      |       |
|                                  |                 |         |           |           |      |       |
| automount 🧮                      |                 |         |           |           |      |       |
|                                  |                 |         |           |           |      |       |
|                                  |                 |         |           |           |      |       |
| projects                         |                 |         |           |           |      |       |
| 🛁 sbin 🖵                         |                 |         |           |           |      |       |
|                                  |                 |         |           |           |      |       |
| 0 Bof 0 Bin 0 of 7               | 21,099 B        | 1,238 B | SFTP (v3) | 0:00:47   |      | 11.   |

Illustration 6: The projects directory.

i.

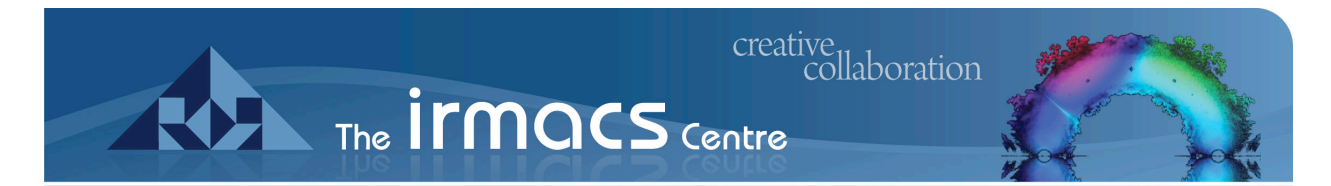

| 😼 Downloads - dlepiane@cobalt.ir | macs.sfu.ca - WinSCP         |                |                |              |     |
|----------------------------------|------------------------------|----------------|----------------|--------------|-----|
| File Commands Mark Session View  | w Help                       |                |                |              |     |
| Address 🗁 /private/var/automount | /home/dlepiane/Downloa       | nds/           |                |              | - 🖻 |
|                                  | 1 🛳 🗙 💣 🦉 🏼                  | i 🗟 📼 🛃        | 1 <del>2</del> |              |     |
| 🔹 🐑 🕶 🔛 👔 🔹 📴                    | t 🔻                          | 🐺 <del>-</del> |                |              |     |
|                                  | hpBB-2.0 README.             | txt SFU_IRMAC  | Temp_Web.zip u | Jucipproxy.t |     |
| Сору                             |                              |                |                | ? ×          |     |
| Copy file 'phpBB-2.0.20-fi       | iles.tar.bz2' to drop target |                |                |              |     |
|                                  |                              |                |                |              |     |
| Transfer on backgrou             | and (add to transfer gueur   | :)             |                |              |     |
| Presets                          | More >>                      | Сору           | Cancel         | Help         |     |
|                                  |                              |                |                |              |     |
| 3,915 KB of 4,655 KB in 1 of 5   | 22,355 B 1,564 B             | SFTP (v3)      | 0:02:15        |              | //. |

Illustration 7: Copying a file.

| 😼 Downloads - dlepiane@cobalt.i | rmacs.sfu.ca - ¥    | /inSCP                          |            |                  |            | _ 🗆 × |
|---------------------------------|---------------------|---------------------------------|------------|------------------|------------|-------|
| File Commands Mark Session Vie  | w Help              |                                 |            |                  |            |       |
| Address 🗁 /private/var/automour | t/home/dlepiane/[   | )ownloads/                      |            |                  |            | - 🔁   |
| [ ← + ⇒ + 🖻 🙆 🚮 🙋 [             | ž 🗠 🗙 🗃             | n 📑 📰 🖻                         | I 🔗 🖻 🤞    | •                |            |       |
| 🔹 🖂 🕶 📳 👔 🕶 🚼 Defa              | ult 👻               | - 🐼                             |            |                  |            |       |
| C20/- Comu                      |                     |                                 | •          | _                |            |       |
| 63% COPY                        | ny                  |                                 |            |                  | <u> - </u> |       |
|                                 | 6                   |                                 |            | Cancel           | xy.t       |       |
|                                 | _                   |                                 | 27         |                  |            |       |
|                                 |                     |                                 |            | <u>M</u> inimize |            |       |
| File:                           | phpBB-2.0.20-files  | tar.bz2                         |            |                  |            |       |
| Target:                         | Temporary director  | y                               |            | <u>S</u> peed    |            |       |
|                                 |                     |                                 |            |                  |            |       |
| T                               | da. Dias            |                                 | Dischied   | 1                | ř.         |       |
| Time left                       | ide: Bina<br>D:DD:I | ny niesume:<br>10 Time elan∞aN• |            | 5% 100           | 1%         |       |
| Bytes trans                     | erred: 2,483 k      | B CPS:                          | 2.406 KB/s |                  |            |       |
|                                 |                     |                                 |            |                  |            |       |
|                                 |                     |                                 |            |                  |            |       |
| Disco                           | nnect when operat   | on finishes                     |            |                  |            |       |
|                                 |                     |                                 |            |                  |            |       |
|                                 |                     |                                 |            |                  |            |       |
|                                 |                     |                                 |            |                  |            |       |
|                                 |                     |                                 |            |                  |            |       |
|                                 |                     |                                 |            |                  |            |       |
|                                 |                     |                                 |            |                  |            |       |
| 3,915 KB of 4,655 KB in 1 of 5  | 2,601 KB 4          | ,256 B SF                       | TP (v3)    | 0:02:17          |            | 11.   |

Illustration 8: File transfer progress.

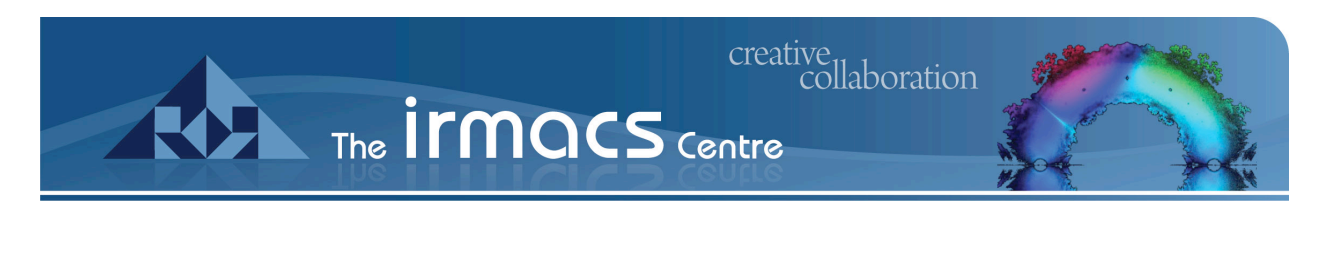

| Mozila Firefox                   |                                                              |              |
|----------------------------------|--------------------------------------------------------------|--------------|
| िं <mark>ग्र</mark><br>winscp381 |                                                              |              |
|                                  | 😼 Downloads - dlepiane@cobalt.irmacs.sfu.ca - WinSCP         | ×            |
|                                  | File Commands Mark Session View Help                         |              |
|                                  | Address 🗁 /private/var/automount/home/dlepiane/Downloads/    | <u>a</u>     |
|                                  |                                                              |              |
|                                  |                                                              | _            |
|                                  |                                                              |              |
|                                  | php88-2.0 README.txt SFU_IRMAC Temp_Web.zip udpproxy.t       |              |
|                                  | Confirm                                                      |              |
| php8t<br>iles                    | 2.0.20-f<br>If the application?                              |              |
|                                  | Cancel                                                       |              |
|                                  |                                                              |              |
|                                  | 0 B of 4,655 KB in 0 of 5 3,939 KB 5,491 B SFTP (v3) 0.02:27 | ///          |
|                                  |                                                              | Recycle Bin  |
| 🛃 Start 🛛 🚱 🏉 🎼 🕅                | vnloads - dlepiane                                           | <b>8</b> 893 |

Illustration 9: Disconnecting.

Note: You will see there are a lot of files and folders in your home directory that have names starting with a "." like ".ssh" and they appear in grey. These are program and system configuration files so it is essential that you do not move, modify, or delete any of these files unless you know what you are doing.

SFI

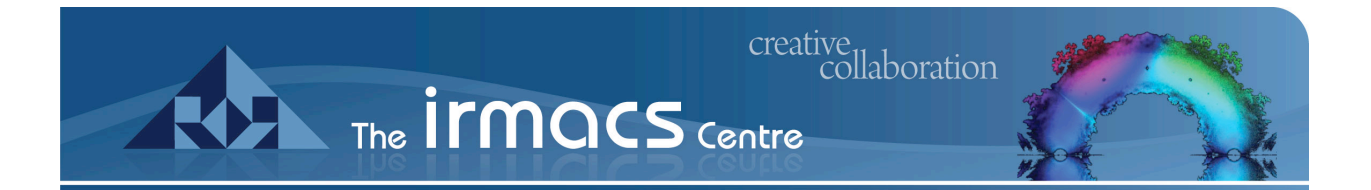

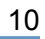

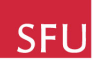